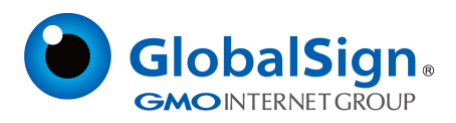

## Edge 浏览器启动 IE 兼容模式指南

更新日期: 2022/08/24

GlobalSign China Co., Ltd.

-环玺信息科技(上海)有限公司-

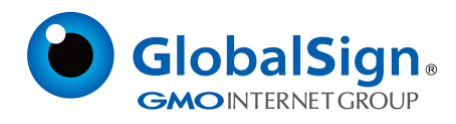

## 如何在 Microsoft Edge 中启用 IE 兼容性模式:

- 1. 在 Microsoft Edge (版本 77 或更高版本)中,调出右上角带有三个点的菜单。
- 2. 打开"设置"。
- 3. 导航到左侧菜单中的"默认浏览器"选项。
- 4. 启用"允许 internet Explorer 模式下重新加载网站 (IE 模式)"

| ightarrow C R Edge   edge://setti | ngs/defaultBrowser                                                    |                   | îò | £≡ | æ | 4 |
|-----------------------------------|-----------------------------------------------------------------------|-------------------|----|----|---|---|
|                                   |                                                                       |                   |    |    |   |   |
| 设置                                | 默认浏览器                                                                 |                   |    |    |   |   |
| Q. 搜索设置                           | Microsoft Edge 是默认浏览器                                                 | 设为武认值             |    |    |   |   |
| 圖 个人资料                            |                                                                       |                   |    |    |   |   |
| 隐私、搜索和服务                          | to the standard state                                                 |                   |    |    |   |   |
| ③ 外观                              | Internet Explorer 兼容性                                                 |                   |    |    |   |   |
| 一 开始、主页和新建标签页                     | 让 Internet Explorer 在 Microsoft Edge 中打开网站 ⑦                          | 仅不兼容的网站(推荐) >     |    |    |   |   |
| 论 共享、复制和粘贴                        | 在 Internet Explorer 中國國則,你可以选择在 Microsoft Edge 中自动打开网站                |                   |    |    |   |   |
| 民 Cookie 和网站权限                    |                                                                       |                   |    |    |   |   |
| 13 默认浏览器                          | 允许在 Internet Explorer 模式下重新加载网站 (IE 模式) ⑦                             | 允许 ~              |    |    |   |   |
| 业 下载                              | 在 Microsoft Edge 中浏览时,如果某个网站因兼容问题需要使用 Internet Explorer,则可以选择在 Intern | et Explorer 模式下重新 |    |    |   |   |
| 警 家庭安全<br>-                       | 2018029345                                                            |                   |    |    |   |   |
| A <sup>1</sup> 语言                 | Internet Explorer 模式页面                                                | 添加                |    |    |   |   |
| © 打印机                             | 这些页面将从你添加的那天起在 Internet Explorer 模式下打开 30 无 尚未将任何页面添加到 Internet Expl  | orer 模式列表中。       |    |    |   |   |
| □ 系統和性能                           |                                                                       |                   |    |    |   |   |
| う 重置设置                            |                                                                       |                   |    |    |   |   |
| [.] 手机和其他设备<br>。                  |                                                                       |                   |    |    |   |   |
| 党 辅助功能                            |                                                                       |                   |    |    |   |   |
| ② 关于 Microsoft Edge               |                                                                       |                   |    |    |   |   |

5. 重启浏览器

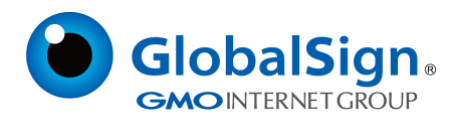

## 如何在 Microsoft Edge 中以 IE 兼容性模式颁发证书:

- 1. 在 Microsoft Edge 中正常打开提取链接。
- 2. 请输入您的提取密码。

当提取 Personal Sign 证书时:

| GlobalSign.       | TEL   US +1 877 775 4562   EMEA +32 16 891900   UK +44 1622 766766                                                                                                    |
|-------------------|----------------------------------------------------------------------------------------------------|
|                   | Install Certificate                                                                                                    |
|                   | We detected the browser that you are using does not support browser-based installation of digital certificates. Please try again with Internet Explorer.                                                                                                    |
|                   | Before you start:<br>Make sure this is the computer you want to install your certificate on.                                                                                                    |
|                   | Next, enter the temporary password you created at registration<br>Forgotten your Pick-up Password?<br>Contact the administrator that ordered the certificate and set the pick-up password.<br>If you set the password yourself or are not sure anymore, contact Support. |
|                   | © GiobalSign All rights reserved.                                                                                                    |
| 当提取 AATL 或        | ;Code Signing 证书时:                                                                                                    |
| <b>GlobalSign</b> | •                                                                                                    |
|                   |                                                                                                    |

• Your browser is unsupported. Please use IE & USB Token.

- 3. 点击右上角三个点调出菜单。
- 4. 选择"在 Internet Explorer 模式下重新加载",红色的错误信息就不会再显示了。

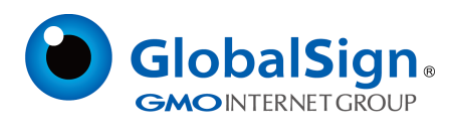

| 168d20798145                 | Aª Sa                       | 1     | (FF)           | (9) | ** |
|------------------------------|-----------------------------|-------|----------------|-----|----|
|                              | 前建筑签页                       |       | Ctrl+1         |     |    |
|                              |                             |       | Ctri+N         | 6   |    |
|                              | C3 新課 InPrivate 留口          | Ct    | rl+Shift+N     | 6   |    |
|                              | 睡飲                          | - 100 | s +            | 2   |    |
|                              | (1) 改算兵                     | Ct    | rl+Shift+O     | )   |    |
|                              | ① 業時                        | CI    | rl + Shift + Y | (   |    |
|                              | ⑤ 历史记录                      |       | Ctrl+H         | (   |    |
|                              | 上 下離                        |       | Ctrl+)         | 1   |    |
|                              | 巴度用                         |       |                | >   |    |
|                              | 59 1993L                    |       |                |     |    |
|                              | GFR                         |       |                |     |    |
|                              | 10 th the                   |       |                |     |    |
|                              | © 118                       |       | Ctrl+F         |     |    |
|                              | ③ 同位論院                      | C     | rl+Shift+S     | i.  |    |
|                              | (C Web 选择                   | Ct    | zl + Shift + X | (   |    |
|                              | Ⅰ 共業                        |       |                |     |    |
|                              | 合 在内國上書校                    |       | Ctrl+F         |     |    |
|                              | A <sup>%</sup> 大声相波         | Ct    | rl+Shift+U     | ,   |    |
|                              | 在 Internet Explorer 様式下重数加減 |       |                |     |    |
|                              | 更多工具                        |       |                | >   |    |
|                              | © # <b>≡</b>                |       |                |     |    |
|                              | (7) MERCHALINETE            |       |                | >   |    |
| © Globalsign All rights rese | 关闭 Microsoft Edge           |       |                |     |    |
|                              | <u>ර සංහාසවක්ෂ</u>          |       |                |     |    |

5. 正常提取证书。